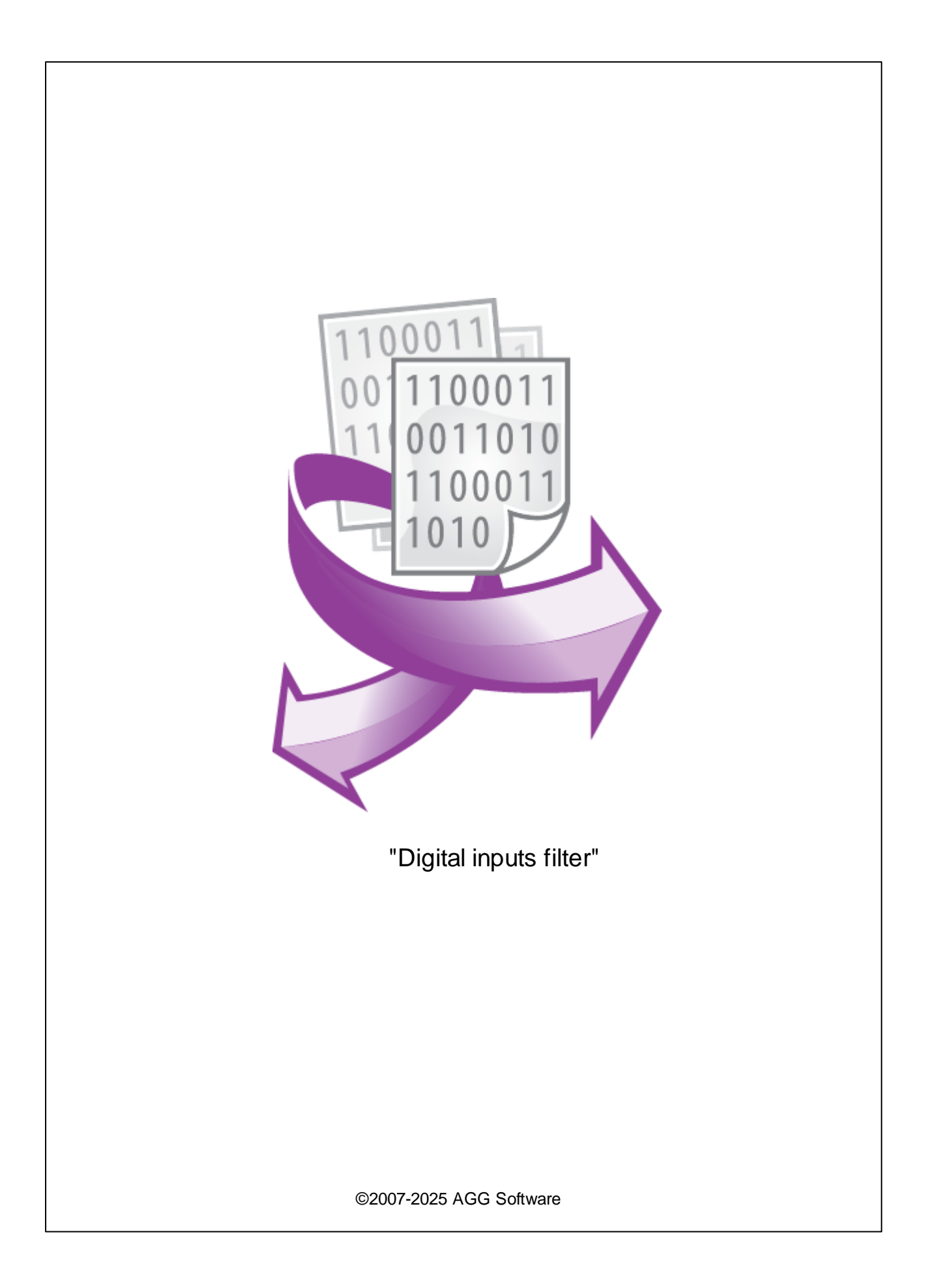

I

| 1 |                       | 1 |
|---|-----------------------|---|
| 2 |                       | 1 |
| 3 | Digital inputs filter | 1 |
| 4 |                       | 3 |
| 5 |                       | 3 |
| 6 | ?                     | 4 |
| 1 |                       | 4 |

1

"Digital inputs filter" ( , Advanced Serial Data Logger) ... / " "0 / 1". MOXA ioLogik E2210. ADAM 6050, ICP-CON 7041 , Ethernet RS232 16 ( DI0 DI15 ). 16 ( ), MS , Access, MS Excel, DDE OPC. MODBUS RTU,

MODBUS/TCP, ADAM, ICP-CON ASCII Data Parser.

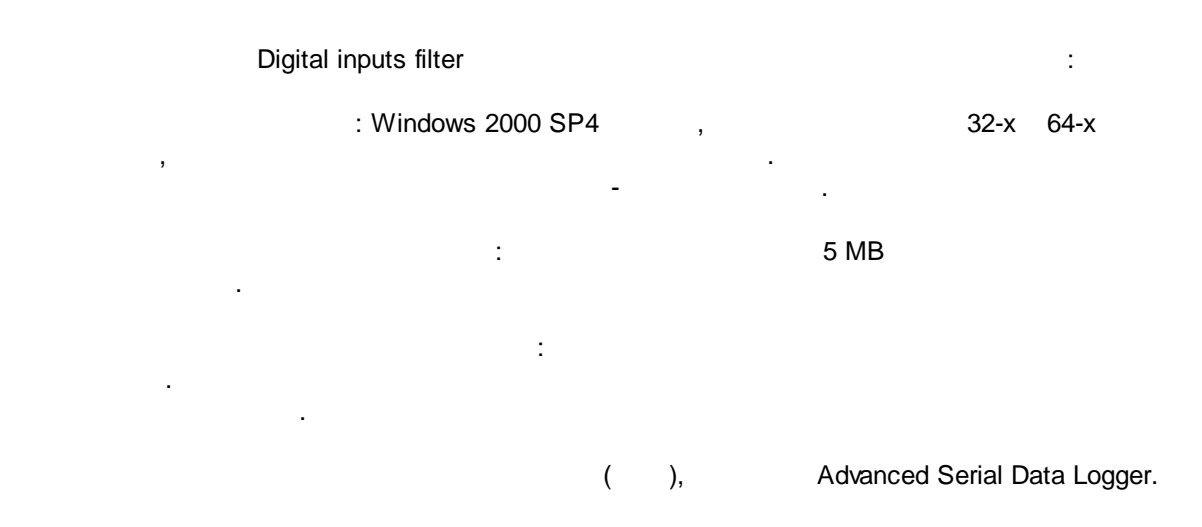

## **Digital inputs filter**

1. ( , Advanced Serial Data Logger), ; 2. ; 3.

Windows;

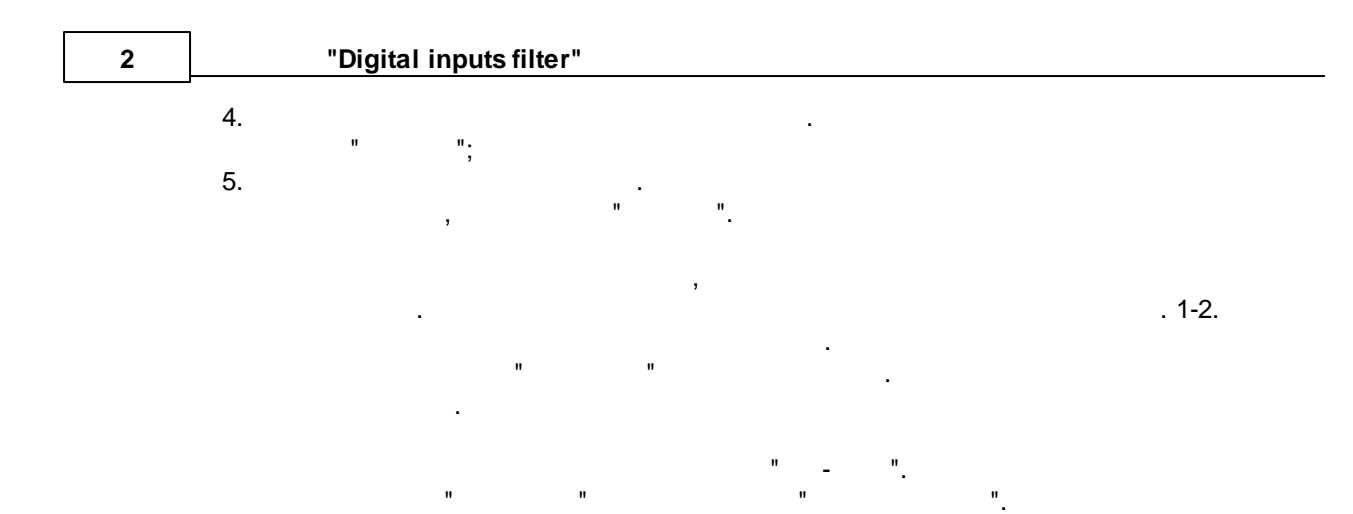

| Опции конфигурации          |                                                                                                    |        |       | $\times$ |
|-----------------------------|----------------------------------------------------------------------------------------------------|--------|-------|----------|
| СОМ порт                    | Запрос Анализ Фильтрация                                                                                        |        |       |          |
| Лог-файл                    | Модуль запроса данных                                                                                           |        |       |          |
| Прочее                      | Нет                                                                                                    | $\sim$ | Настр | оить     |
| Модули                      | Модуль разбора данных                                                                                           |        |       |          |
|                             | ASCII data query and parser (default.dll)                                                                       | $\sim$ | Настр | оить     |
| Запрос Анализ<br>Фильтрация | Анализ и экспорт отправленных данных<br>Анализ и экспорт полученных данных<br>Выберите модули Фильтрации данных |        |       |          |
|                             | Название модуля                                                                                                 | Верси  | я     |          |
| Экспорт                     | Digital inputs filter (adamdio.dll)                                                                             | 4.0.27 | .1103 |          |
| данных                      | данных                                                                                                    |        |       |          |
| Обработка<br>событий        |                                                                                                    |        |       | 2        |
|                             | Вверх Вниз Помо                                                                                                 | ць     | Настр | оить     |
|                             |                                                                                                    |        |       |          |
|                             | OK                                                                                                    |        | Отме  | ена      |
|                             | . 1.                                                                                                    |        |       |          |

4

## Plug-in -

Advanced Serial Data Logger

,

- ." ". - , , ,

- . " ".

5

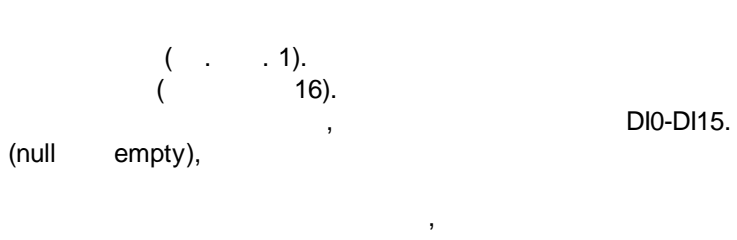

· , ,

, DIO

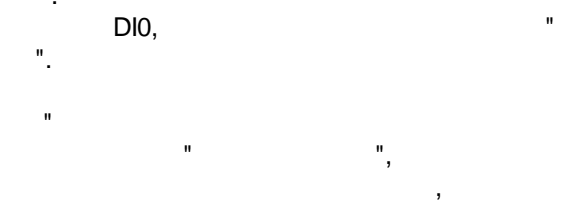

3

:

.

## "Digital inputs filter"

?

| Digital inputs fil                                | ter 4.0.27 build 1103                                            | ?                     | $\times$ |
|---------------------------------------------------|------------------------------------------------------------------|-----------------------|----------|
| Цифровой вход                                     | DIO 🗸                                                            |                       |          |
| Опции обработки                                   |                                                                  |                       |          |
| ☐ Сообщение ког,<br>1                             | да сигнал переходит в состояние                                  | Input ON              |          |
| ⊠ Сообщение ког,<br>О                             | да сигнал переходит в состояние                                  | Input OFF             |          |
| 🗌 Сообщение ког,                                  | да сигнал не изменился                                           |                       |          |
| Исходное состояни                                 | ие триггера (при старте)                                         | Не определено         | ~        |
| Замечание<br>DI_MESSAGE - имя<br>DI_MESSAGE_PIN - | переменной для экспорта сообще<br>имя переменной для обозначения | ния<br>цифр. контакта |          |
|                                                   | ОК Отмена                                                        | ]                     |          |
|                                                   | 1                                                                |                       |          |

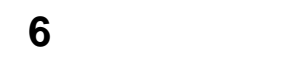

:

6.1

4

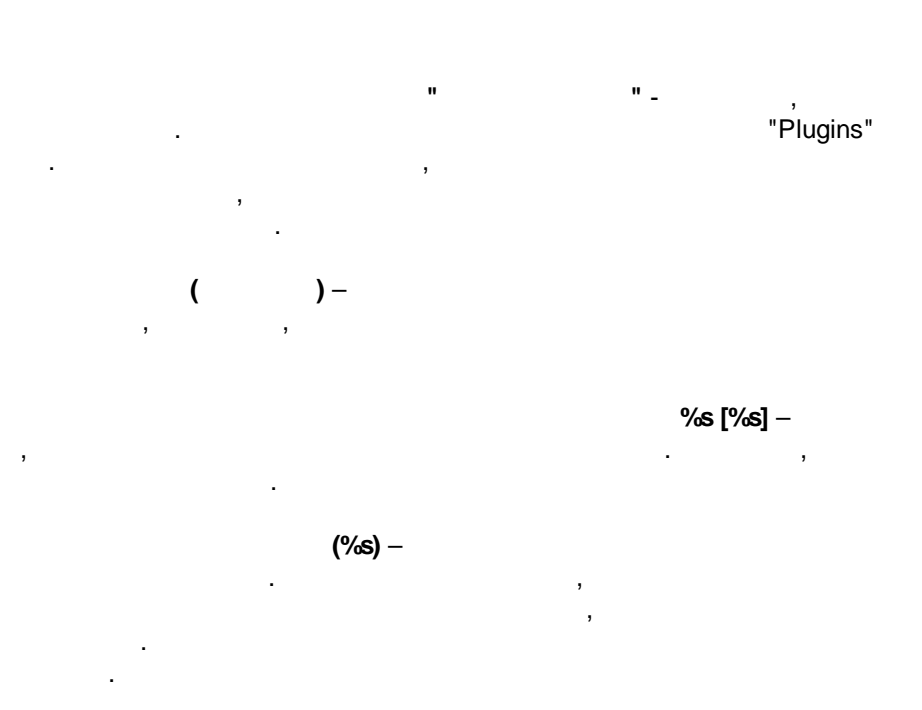

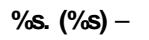

?

## %**s. (%s)** –

· , ,

support@aggsoft.ru.

,

"%s"